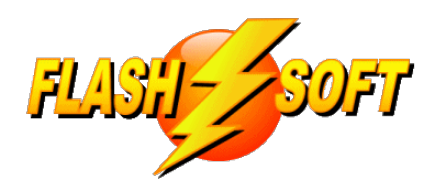

#### news & updates

April 2025

## **Upcoming Events**

#### **FlashPoints Remote Training**

(for FlashPoints Customers, only)

FlashPoints Basic Training Tuesdays @ 10 am ET Fridays @ 1 pm ET

FlashPoints Advanced Training Wednesdays @ 1 pm ET

All training classes are free for FlashPoints Customers

Signup to request an invitation to a class at: www.flash-soft.com/training.php

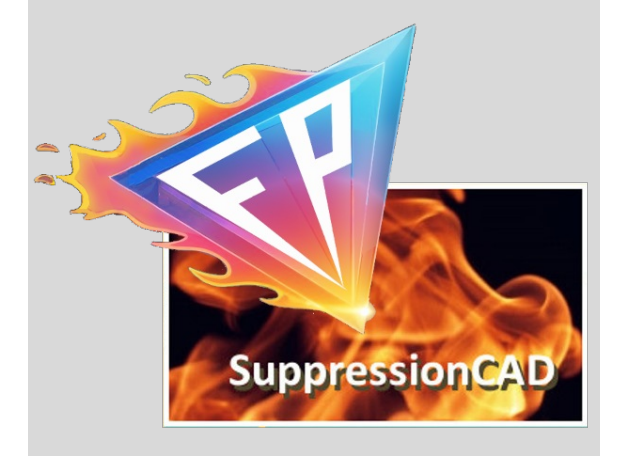

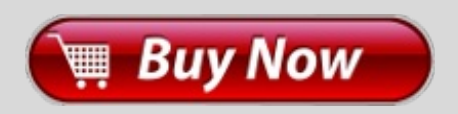

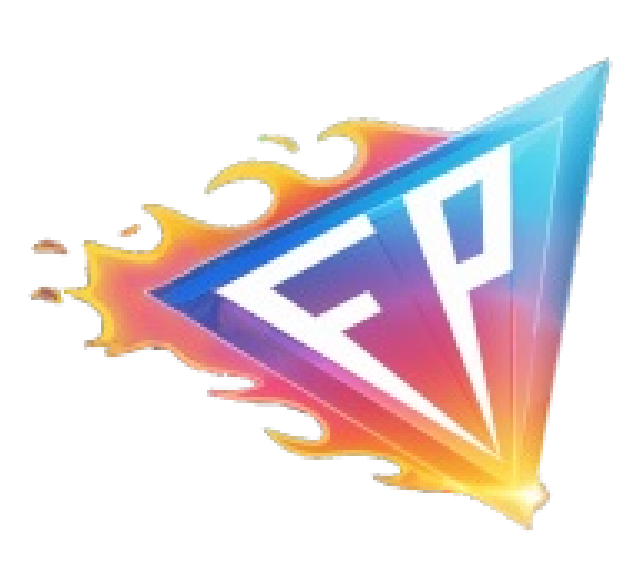

## We Are On Fire!

The FlashPoints Family is experiencing an incredible surge in growth, with more fire suppression professionals discovering the remarkable benefits of FlashPoints Survey than ever before! It's truly exciting to see how our community is expanding, as users embrace these innovative tools that are designed to enhance productivity and streamline workflows. Whether you're a seasoned user or just starting your journey with us, you're joining a vibrant family that values support, collaboration, and shared success. So come on in, share your experiences, and let's celebrate this journey together!

To keep things fun, we have added some exciting new features to the latest version of FlashPoints. Read below for the details. We are sure you won't be disappointed.

Oh, and don't forget to check out the new FlashPoints logo!

Until next time...

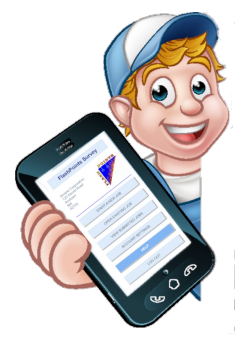

ENHANCE your FlashPoints experience with FlashPoints Survey!

Available in the FlashPoints Store

# The current version of FlashPoints is: Version 5.0.4.0

## Run FlashPoints to update it today!

## **Automatic Pipe Lengths**

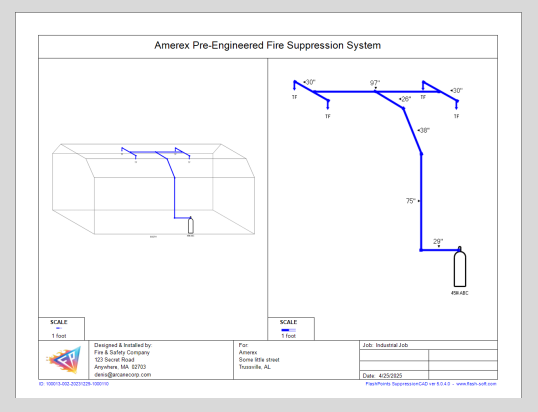

#### Click images to enlarge

Pipe Lengths are now computed, automatically, and can be overridden!

From the moment you draw a segment of pipe, FlashPoints knows how long it is. You can even change the length that FlashPoints uses by simply selecting the pipe segment and using the familiar grey bar at the top of the canvas to override the length.

To add a pipe diagram to your printed drawing, use one of the FlashPoints templates that allows for multiple drawings on a page and select Pipe Diagram from the dropdown list of the section the pipe diagram will be created in.

FlashPoints will create the pipe diagram from the original drawing and will place the pipe lengths on the pipe diagram, for you!

## NOTE: Only Pipe Fittings (pipe with squares on the ends) should be

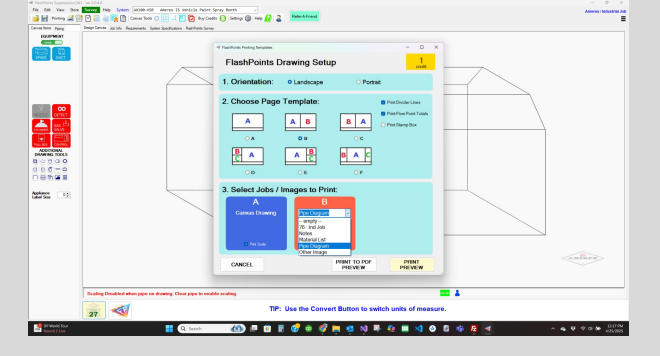

used for the pipe between the cylinders and the nozzles on the original drawing. All other types of pipe will be excluded from the Pipe Diagram.

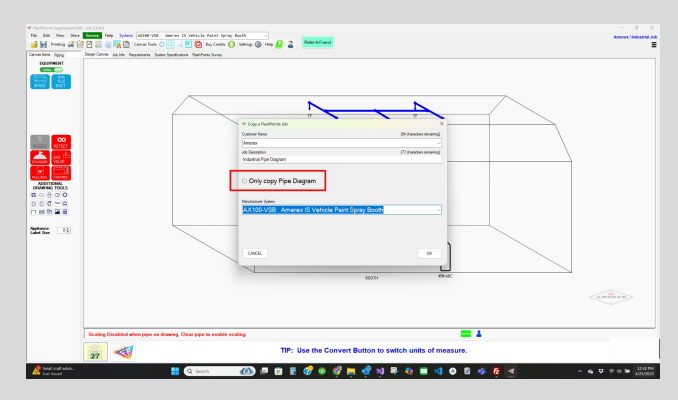

#### **Manual Option**

A manual option has also been added, in case the automatic pipe diagram does not satisfy the requirements of a specific job. This option requires that a copy of the original drawing be made to a new drawing. A new check box on the COPY A JOB screen tells

FlashPoints to copy just the pipe diagram from the original drawing into the new job. Labels and notes added to the new job allow for the exact placement of pipe sizes, as needed.

Special thanks to Chris Miller at Summit Fire & Security in Minnesota for suggesting this feature.

### **Pipe Calculator Updates**

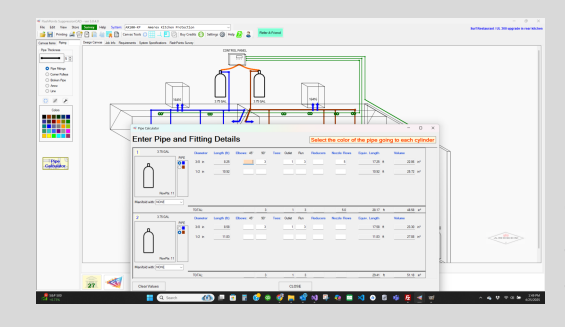

Click image to enlarge

#### Pipe Lengths are automatically populated in the pipe calculator

The Pipe Calculator has been changed to use the color of the pipe going back to each cylinder to determine the length of the pipe going to each cylinder. For this reason, it is important to use a different color for the pipe going back to each cylinder.

By default, all pipe is assumed to be 3/8" pipe. Pipe diameters can be easily changed on the original drawing by selecting a pipe segment and using the

drop down list in the grey area at the top of the canvas to choose the appropriate size.

## **Simplified Scaling**

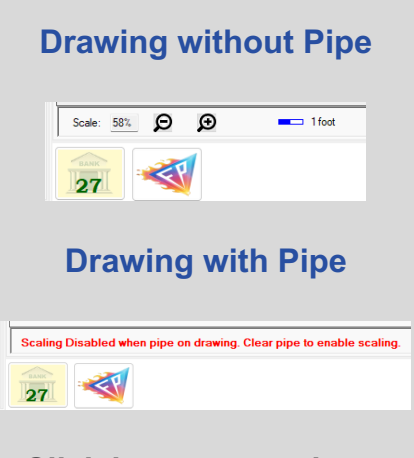

Click images to enlarge

#### Pipe on a drawing automatically turns off scaling

Scaling a drawing with pipe on it can often lead to undesirable results. This is because pipe scales differently than the rest of the drawing. For this reason we recommend that drawings not be scaled after pipe has been added to a drawing. Do all scaling before adding pipe.

To assist with this we have changed FlashPoints to disable scaling after pipe has been added to a drawing.

This feature can also be disabled, if needed, by unchecking a box in the SETTINGS screen.

### **Data Transfer**

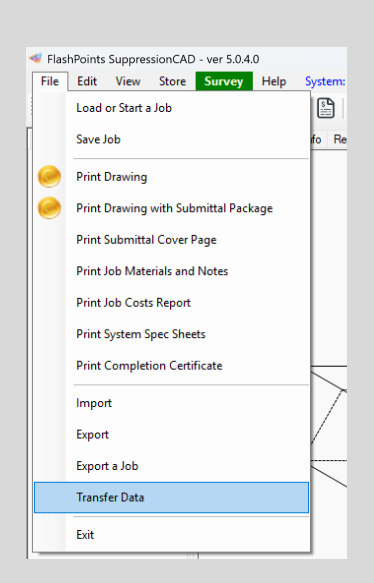

## Send System Materials to other applications

The Transfer Data menu option on the File Menu is used to generate a CSV file or send a file to a website address that will use the data in another program, such as an Inventory program. The Transfer Data menu item is disabled until the Setting screen is updated with the desired choice(s).

**Click images to enlarge** 

The Data Transfer screen will display a list of jobs that have been printed. Select a Date Range using the Start and End date tools. Then check the box next to each job to be included in the transfer. Press the TRANSFER button and the data will be processed according to the settings in the SETTINGS screen.

| ls | e the filte | below to select a     | date range.                 |         |             |               |      |          |        |
|----|-------------|-----------------------|-----------------------------|---------|-------------|---------------|------|----------|--------|
| 0  | eck ALL     |                       |                             | Date Re | nge - Start | 1/ 1/2010 🔲 🕶 | End: | 3/19/202 | 25 🗊 - |
|    | Date        | Company               | Job Description             | CAD     | Mfg         | ID            |      |          |        |
|    | 4/1/2022    | Athens                | Right Side                  | R       | AN100-R102  | 56            |      |          |        |
|    | 5/19/2022   | Legal Seafood         | UL 300 upgrade - 3          | R       | R1000-RG    | 12            |      |          |        |
|    | 5/19/2022   | Birch Hill Terrace    | UL 300 Upgrade              | R       | R1000-RG    | 5             |      |          |        |
|    | 8/2/2023    | Walt's Fish and Chips | Kitchen next to the patio   | R       | AN100-R102  | 93            |      |          |        |
|    | 9/21/2023   | Amerex                | Xyz                         | R       | B1000-KM    | 75            |      |          |        |
|    | 9/21/2023   | Angelas Pasta         | bring system up to UL 300   | R       | R1000-RG    | 20            |      |          |        |
|    | 9/21/2023   | Athens                | Left Side                   | R       | AN100-R102  | 55            |      |          |        |
|    | 9/21/2023   | BUNNY'S SUPERETTE     | New hood suppression system | R       | R1000-RG    | 31            |      |          |        |
| D  | 9/21/2023   | Bill's Tavern         | Kitchen in Rear             | R       | AN100-R102  | 71            |      |          |        |
|    | 9/23/2023   | Bathroom              | Floor Plan                  | R       | AX100-KP    | 97            |      |          |        |
|    | 9/29/2023   | Athens                | New hood install            | R       | AN100-R102  | 19            |      |          |        |
|    | 10/1/2023   | Test Customer         | Demo Kitchen                | R       | AX100-ZD    | 100           |      |          |        |
| D  | 6/18/2024   | Bob's Restaurant      | kitchen                     | R       | B1000-KM    | 564           |      |          |        |
|    | 10/28/2024  | Bathroom              | Bathroom Design 2           | R       | AX100-KP    | 98            |      |          |        |
|    |             |                       |                             |         |             |               |      |          |        |
|    |             |                       |                             |         |             |               |      |          |        |

NOTE: This is an advanced feature of FlashPoints and it is recommended that technical support be consulted for proper setup of this function.

Special thanks to Todd Thompson at Allstate Fire Company in Blue Springs, Missouri for this suggestion.

### FlashPoints Enterprise Discount Program

Companies with 5 or more copies of FlashPoints are eligible to join the FlashPoints Enterprise Discount Program. Contact Flash-Soft to see how your company can take advantage of these money and time saving perks, designed just for larger enterprises.

If you are a branch office of an Enterprise customer, contact your IT help desk to get in on the fun and start using FlashPoints. To see a list of FlashPoints Enterprise Customers, visit the FlashPoints New Customer Order Form at: <u>www.flash-soft.com/fpstore/newcust.php</u>

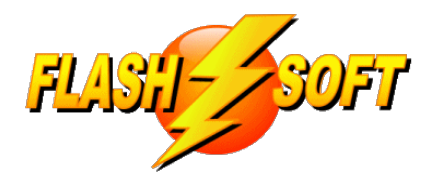

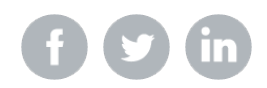

Flash-Soft, Inc, | 231 Pulaski Blvd | Bellingham, MA 02019 US

Unsubscribe | Update Profile | Constant Contact Data Notice

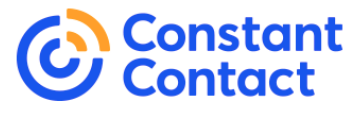

Try email marketing for free today!